## **Configure PodBean for Single Sign-On**

Configuring PodBean for single sign-on (SSO) enables administrators to manage users of Citrix ADC. Users can securely log on to PodBean by using the enterprise credentials.

## Prerequisite

Browser Requirements: Internet Explorer 11 and above

## To configure PodBean for SSO by using SAML:

- 1. In a browser, type <u>https://www.podbean.com/login</u> and press **Enter**.
- 2. Type your PodBean admin account credentials (Email and Password) and click Login.

| Sign In to Your Account   |                  |  |  |
|---------------------------|------------------|--|--|
| f                         | g                |  |  |
| or                        |                  |  |  |
| · ·                       |                  |  |  |
| •••••                     |                  |  |  |
| Login                     |                  |  |  |
| Need an account? Sign up. |                  |  |  |
| Forgot Password?          | Sign In with SSO |  |  |

3. In the dashboard page, click **SSO Login** in the left pane.

| PodBean       | Browse Podcasts                 | - Advertisir | g <del>•</del> Podcast App | Support <del>-</del> | Search                    | ٩                              |                            | • |
|---------------|---------------------------------|--------------|----------------------------|----------------------|---------------------------|--------------------------------|----------------------------|---|
| 1200.0        |                                 |              |                            |                      |                           |                                | + Add account options      |   |
|               | ashboard<br>hannels             | ><br>> G     | ood morning                | g, itsisar           |                           |                                |                            |   |
| د Ac<br>بر Pr | ccount Roles<br>rivate Members  | > AC         | COUNT SUMMAR               | RY                   |                           |                                |                            |   |
| C 56          | ettings<br>ly Account<br>illing | ><br>><br>>  | 1/1<br>Total Channels      | 5 /                  | <b>0/3</b><br>Admin Users | <b>0/50</b><br>Private Members | <b>1</b><br>Total Episodes |   |
|               |                                 | A            | l Channels                 | • Last               | 30 days                   | v                              |                            |   |
|               |                                 | To           | al Downloads: ( No<br>     | Data )               |                           | Platform ( No Data )           | ios<br>Android<br>MACOSX   | • |

4. In the **SSO Login** page, scroll down and enter the values for the following fields:

| Required<br>Information       | Description                                                                                                    |
|-------------------------------|----------------------------------------------------------------------------------------------------|
| SSO IdP Metadata<br>File*     | Copy and paste the IdP certificate. The IdP certificate must begin and<br>end with<br>Begin CertificateandEnd Certificate<br><b>Note:</b> The IdP metadata is provided by Citrix and can be accessed<br>from the link below. The link is displayed while configuring SSO<br>settings for your app.<br><u>https://gateway.cloud.com/idp/saml/<citrixcloudcust_id>/<app_id><br/>/idp_metadata_xml</app_id></citrixcloudcust_id></u> |
| Organization email<br>domain* | Organization email domain                                                                                                    |

| SSO IdP Metadata File *       | Upload                                                                              |
|-------------------------------|-------------------------------------------------------------------------------------|
|                               | File Name : idp_metadata_podbean_rvsyj.xml<br>Submit Time : 2018-12-26 06:50:26 UTC |
| Organization email domain 👩 * | @ .                                                                                 |
| Test Account Username 👔       | Test Username                                                                       |
| Test Account Password 👔       | Test Password                                                                       |
| Organization name 👔           |                                                                                     |
|                               | 🗸 Submit                                                                            |

5. Finally, click **Submit**.